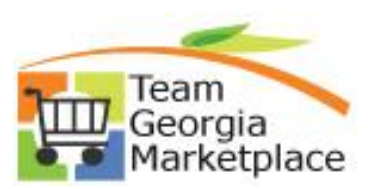

### Marketplace Quick Reference Guide: Process Automation Supplier Performance Report

The Supplier Performance Report is used to document a supplier review regarding a purchase or experience with a supplier. The submission of a Supplier Performance Report is available online. The user will go through an 'interview' process and submit their review. Once submitted, a Service Request is created and escalated to the appropriate person for review.

The Supplier Performance Report is available at this link:

https://service.doas.ga.gov/app/answers/detailopa/a\_id/1075

Clicking on the above link will bring up the Supplier Performance Report page.

Click on the Log in button to log in or to register for the first time.

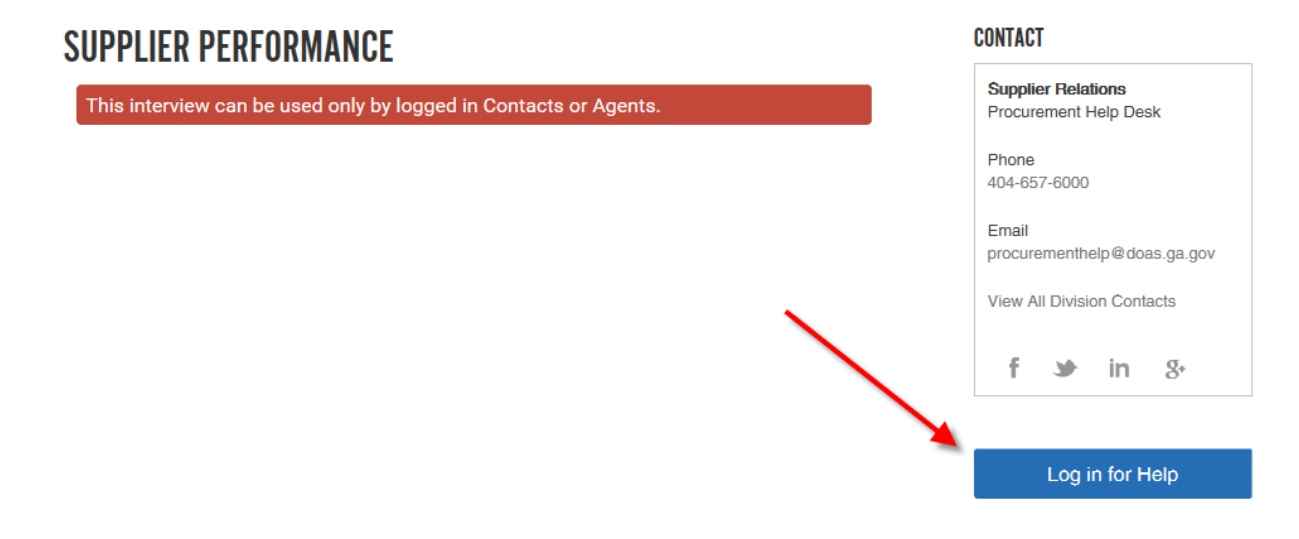

Enter your log in credentials or click on Create an Account. Your user id is your email address.

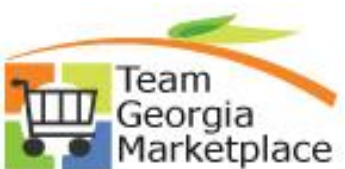

## Georgia Marketplace Quick Reference Guide: Process Automation Supplier Performance Report

| PLEASE LOG IN TO CONTINUE         | x             |
|-----------------------------------|---------------|
|                                   |               |
| Log In or Create an Account       |               |
|                                   |               |
| Password                          |               |
| Forgot your username or password? |               |
|                                   |               |
|                                   | Log In Cancel |

When you log in, your information is automatically populated. If the information is incorrect, please check Yes and click Next.

## **SUPPLIER PERFORMANCE**

Reporting Agency: Administrative Services, Department of

| Submitted By (First Name) *            | (Last Name) *       |
|----------------------------------------|---------------------|
| Margaret                               | Robert              |
| Phone *                                | Ext                 |
| 1 (404) 656-2831                       |                     |
| Email Address *                        |                     |
| margaret.robert@doas.ga.gov            |                     |
| Would you like to provide more details | about your Agency * |

Checking Yes to the question brings up an area to correct your Address.

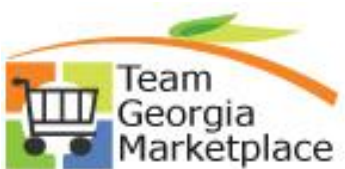

## SUPPLIER PERFORMANCE

| ubmitted By (First Name) *                                                                          | (Last Name) *                      |
|----------------------------------------------------------------------------------------------------|------------------------------------|
| Margaret                                                                                            | Robert                             |
| 'hone *                                                                                             | Ext                                |
| 1 (404) 656-2831                                                                                    |                                    |
| mail Address *                                                                                      |                                    |
| margaret.robert@doas.ga.gov                                                                         |                                    |
| Vould you like to provide more deta Yes No                                                          | ils about your Agency *            |
| Vould you like to provide more deta<br>Yes No<br>Addresss                                           | ils about your Agency *            |
| Vould you like to provide more deta<br>Yes No<br>Addresss<br>200 Piedmont Ave - Room 1820W          | ils about your Agency *            |
| Vould you like to provide more deta<br>Yes No<br>Addresss<br>200 Piedmont Ave - Room 1820W          | ils about your Agency *            |
| Vould you like to provide more deta Ves No No No Vdresss 200 Piedmont Ave - Room 1820W Vity Atlanta | ils about your Agency * State GA V |
| Vould you like to provide more deta<br>Yes No<br>No<br>No<br>No<br>No<br>No<br>No<br>No<br>No<br>No | ils about your Agency * State GA ✓ |

Next, provide information about the Supplier. Check Yes is the purchase was made under a Statewide Contract. Click on the Contract dropdown to select the Statewide Contract.

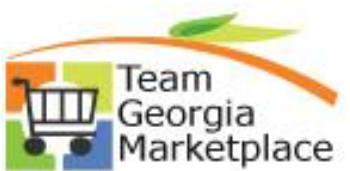

## SUPPLIER PERFORMANCE

## Please Provide Your Suppliers Information

| Purchase(s) under a Statewide Contra<br>Yes No        | ct*     |       |       |              |  |
|-------------------------------------------------------|---------|-------|-------|--------------|--|
| Contract 🛕                                            | ~       |       |       |              |  |
| Contract Number: Uncertain                            |         |       |       |              |  |
| Contact's Name                                        |         | Phone |       |              |  |
| Ext Email Address                                     |         |       |       |              |  |
| Address                                               |         |       |       |              |  |
| City                                                  |         |       | State |              |  |
|                                                       |         |       | GA    | $\mathbf{v}$ |  |
| Zip<br>Provide Purchase Order Information *<br>Yes No |         |       |       |              |  |
| PO Number                                             | PO Date |       |       |              |  |
|                                                       |         |       | Ê     |              |  |
| Back Next                                             |         |       |       |              |  |

When the Statewide Contract is selected from the dropdown, the system automatically populates the Contract Number.

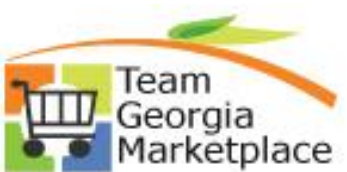

## Georgia Marketplace Quick Reference Guide: Process Automation Supplier Performance Report

### Contract \*

| AUTOMOBILE | PARTS | ~ |
|------------|-------|---|
| AUTUMUBILE | PARIS | • |

Contract Supplier \*

Contract Number: 99999-SPD-SPD0000127

Please select the Contract Supplier from the dropdown.

## Contract \*

AUTOMOBILE PARTS

|          | -   | 1.0     |
|----------|-----|---------|
| Contract | Sup | olier * |
|          |     |         |

|                                | V |
|--------------------------------|---|
| PARTS AUTHORITY GEORGIA LLC    |   |
| NAPA/GENUINE PARTS COMPANY INC |   |
| NOT IN LIST                    |   |
|                                |   |

Please check Yes or No to provide Purchase Order information. Click Next to continue.

| Provide Purchase Order Information * <ul> <li>Yes</li> <li>No</li> </ul> |            |
|--------------------------------------------------------------------------|------------|
| PO Number                                                                | PO Date    |
|                                                                          | <b>***</b> |
| Back Next                                                                |            |

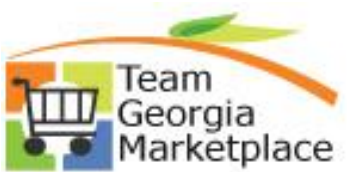

Answer the questions on the delivery. Mark each question as Did not Meet, Met, Exceeds, or N/A.

## SUPPLIER PERFORMANCE

## Delivery made in accordance with requirement

| Did not Meet | Met | Exceeds | N/A |
|--------------|-----|---------|-----|
|--------------|-----|---------|-----|

### Time of delivery appropriate

| Did not Meet | Met | Exceeds | N/A |
|--------------|-----|---------|-----|
|--------------|-----|---------|-----|

### Delivery made to correct destination

| Did not Meet Met Exceeds N/A |
|------------------------------|
|------------------------------|

### Proper method of delivery used

| Did not Meet | Met | Exceeds | N/A |
|--------------|-----|---------|-----|
|--------------|-----|---------|-----|

#### Authorized delivery

| Did not Meet | Met | Exceeds | N/A |
|--------------|-----|---------|-----|
|--------------|-----|---------|-----|

## Product arrived in good condition

| Did not Meet | Met | Exceeds | N/A |
|--------------|-----|---------|-----|
|--------------|-----|---------|-----|

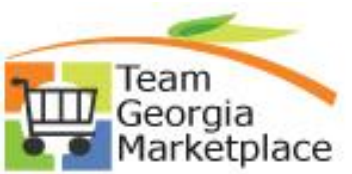

Answer the questions on the Quality of the items delivered. Mark each question as Did not Meet, Met, Exceeds, or N/A. Click Next to continue.

## **SUPPLIER PERFORMANCE**

Quality - Goods / IT

#### Met specifications

| Did not Meet                          | Met | Exceeds         | N/A |
|---------------------------------------|-----|-----------------|-----|
| Any and all substitutions authorized  |     |                 |     |
| Did not Meet                          | Met | Exceeds         | N/A |
| Satisfactory wo                       | Met | ship<br>Exceeds | N/A |
| State property left in good condition |     |                 |     |
| Did not Meet                          | Met | Exceeds         | N/A |
|                                       |     |                 |     |

## Material Safety Data Sheets provided

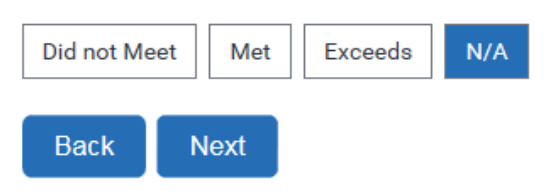

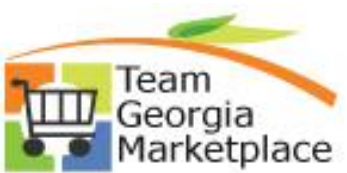

Answer the questions regarding the Value of the purchase. Mark each question as Did not Meet, Met, Exceeds, or N/A. Click Next to continue.

## SUPPLIER PERFORMANCE

## Value / Other Considerations

#### Considers the Supplier to be responsive to needs

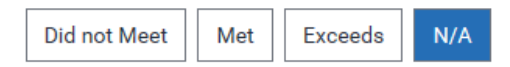

#### Satisfaction with maintenance services

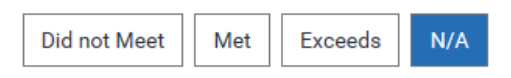

#### Satisfaction with warranty services

| Did not Meet | Met | Exceeds | N/A |
|--------------|-----|---------|-----|

### Goods/Services appear to be priced for value

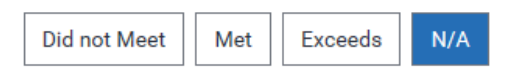

#### Invoice matched purchase order

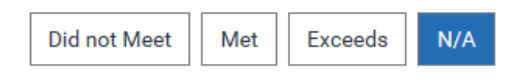

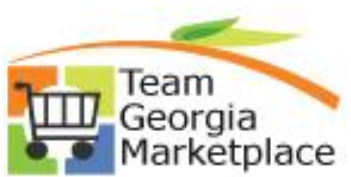

Answer the questions regarding whether there was an incident with the Supplier. If there was no incident, check No and click Next to continue.

## SUPPLIER PERFORMANCE

Did an incident take place with the supplier? \* Yes 
 No What is the date the first incident occurred? ش Did the supplier's action resolve the issue ○Yes ○No ●Uncertain What is the date the supplier was first contacted? ش Has the supplier responded? \* Yes No Please describe the incident? \*

| ^                                     |
|---------------------------------------|
|                                       |
|                                       |
|                                       |
|                                       |
|                                       |
| · · · · · · · · · · · · · · · · · · · |

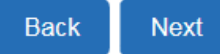

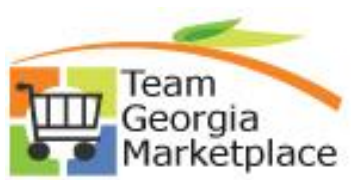

Marketplace Quick Reference Guide: Process Automation Supplier Performance Report

Please attach any supporting documentation here then click Submit.

## SUPPLIER PERFORMANCE

Please clearly name any attachments (e-mail, formal notice, etc.) submitted with your form. Common file types accepted as attachments are Microsoft Office file formats such as PDF, JPG, GIF and ZIP files.

Please provide supporting documentation.Upload attachments:

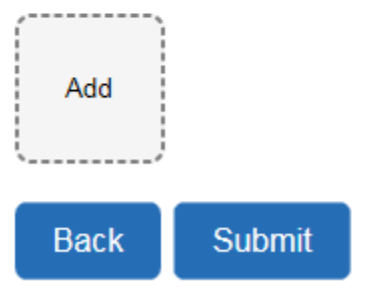

The system will display the message below informing you that your request has been submitted. You will be given a reference number and the option to print your submission.

## SUPPLIER PERFORMANCE

Your Supplier Feedback Request has been submitted.

Reference number 171121-000282 assigned to the submission.

Please select this link to print your submission '